# **PANTALLA TRABAJO**

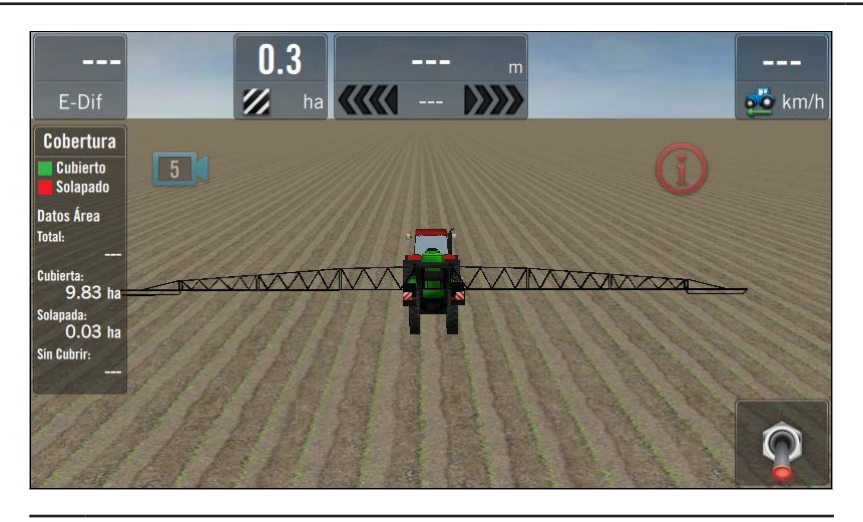

#### <u> A</u>TENCIÓN

Antes de usar la pantalla de trabajo para las actividades de campo, se deberá seleccionar vehículo, implemento, y tener conexión GNSS.

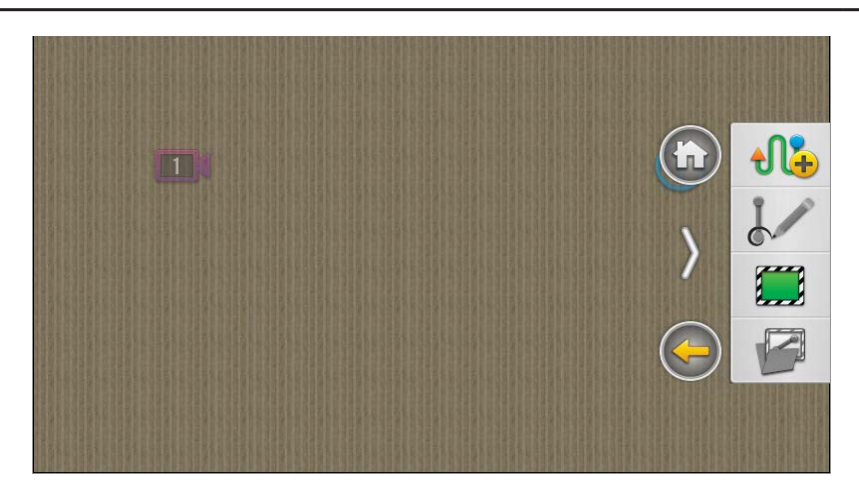

En la Pantalla de Trabajo, se ejecutan y monitorean todas las operaciones de agricultura de precisión, en tiempo real. Entre las más importantes están:

- Mapeo
- Contornos
- Marcas
- Prescripción
- Corte por secciones
- Guiado Satelital
- Giros automáticos

### **Fundamentos**

### **Paneles y Botones**

Estos elementos permiten acceder a distintas funciones, como así también obtener información del trabajo, generar patrones de guiado y contornos, marcas de referencia, visualizar capas del mapa, agregar o quitar widgets de la pantalla, etc.

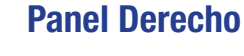

Contiene los botones:

- 1. Pantalla Principal
- 2. Ocultar Panel
- 3. Volver (1 paso atrás)
- 4. Lotes
- 5. Guiado
- 6. Marcas
- 7. Opciones de Trabajo

Para mostrar el Panel de Opciones, arrastrar con el dedo desde el borde de la pantalla, hacia el centro (ver gestos táctiles, Pág. 13)

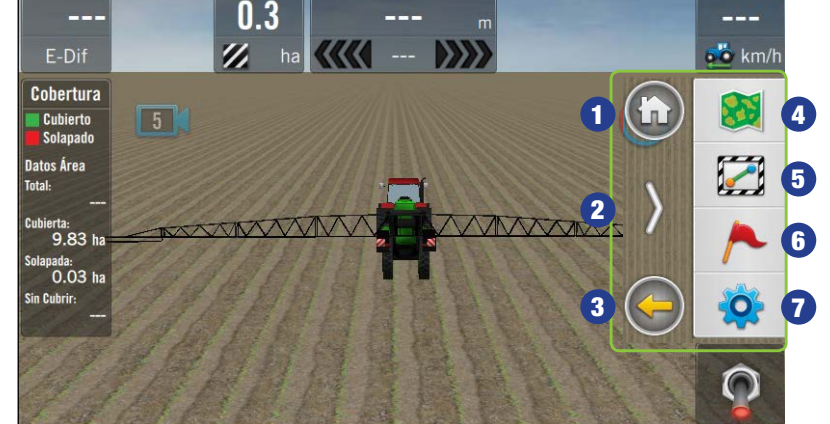

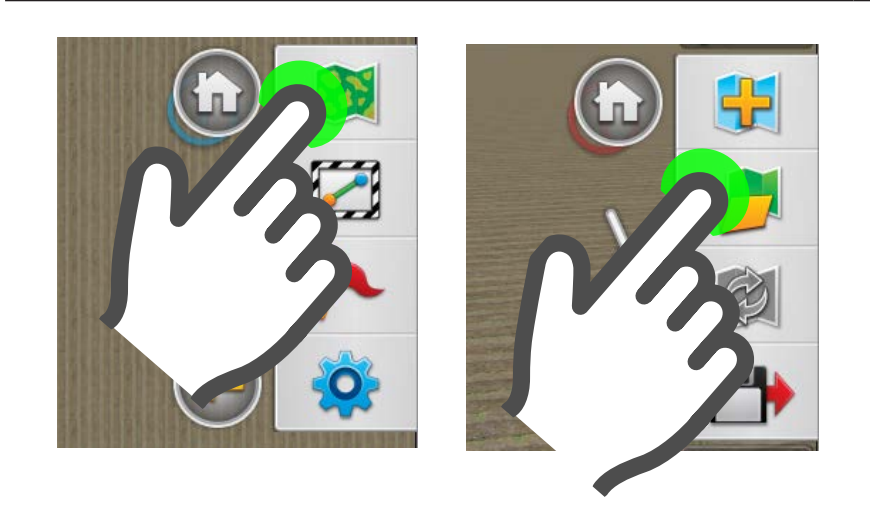

# Abrir un Lote

Para trabajar con (o en) un lote, debe ser seleccionado.

Para trabajar con lotes previamente guardados:

- Desplegar el panel derecho arrastrando con el dedo desde el borde de la pantalla, hacia el centro (más detalle del gesto táctil en Pág. 13)
- 2. Tocar "Lotes" 🔉
- 3. Tocar "Abrir Lote" 🯓
- 4. Se mostrará el administrador de Lotes.

En el menú de la izquierda se listan los lotes guardados.

Elegir el orden en que se visualizan tocando en barra inferior:

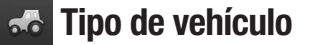

●●¥ Tipo de trabajo I Mapa

😁 Fecha

En lado derecho, se muestra una miniatura del mapa.

Para ver información mas detallada del mapa, tocar

5. Abrir el lote seleccionado, haciendo doble toque en el nombre.

> El lote se cargará en la pantalla de trabajo y estará en condiciones para trabajar.

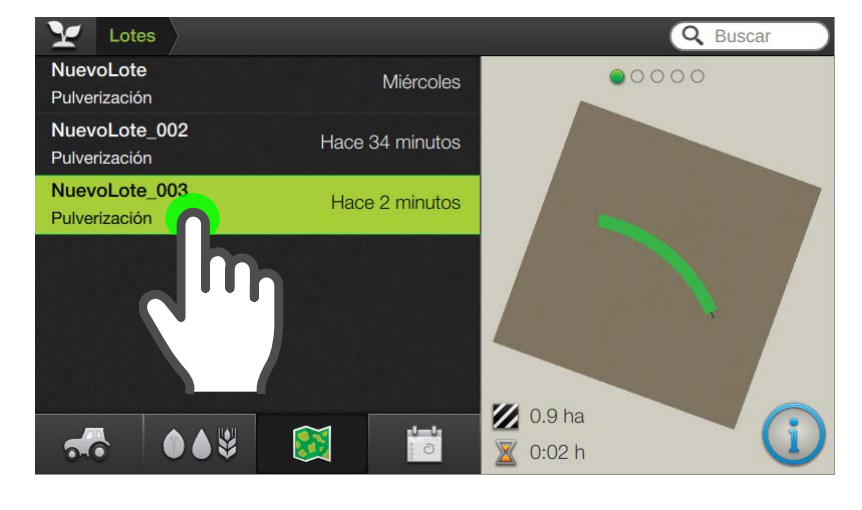

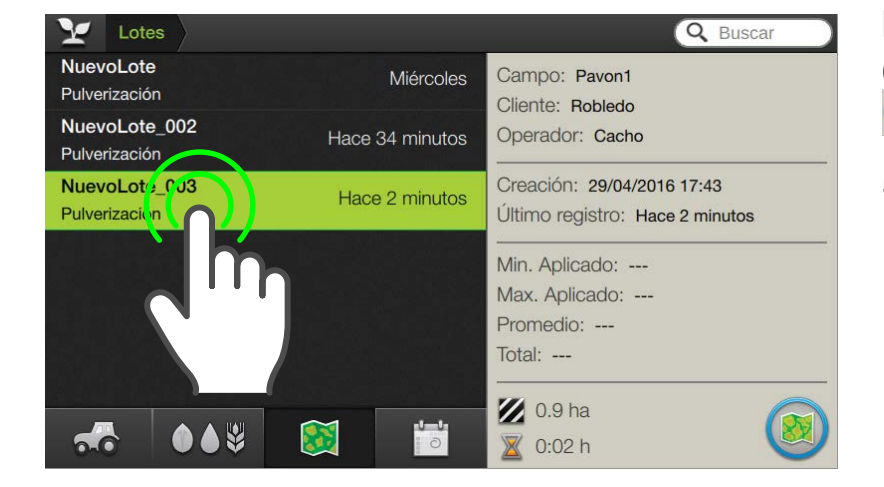

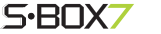